A getting started guide to **Tracking form submissions with CallRail** 

## Trace form submissions back to your marketing efforts

A single line of code will help your business measure which channels, campaigns, ads, and keywords are generating form submissions (and phone calls).

#### Add code once, collect data forever

Before tracking forms, you'll need to <u>install the JavaScript snippet</u> on every page of your website. Our code snippet is the key to understanding your customer's journey to contacting you—codes can be added via Google Tag Manager, our Wordpress and Wix plugins, or manually. Add it to each page on your website, and the code captures and relays information about each of your visitors back to you.

You can also integrate with popular form builders such as Gravity Forms, Wordpress, Unbounce, Hubspot, and others to access all the interactions driving high-value form submissions.

#### We pair well with your marketing tools

Capture all the lead information you need, and sync your analytics into your tech stack without any hassle. Get a more complete view of your marketing, right where you want it. In this guide, we'll talk about integrating with Google Analytics, Google Ads, Microsoft Ads, and HubSpot, but we integrate with most software tools.

#### Clear, objective reporting

By activating form tracking for your account, you'll have a full view of every touchpoint in the buyer's journey, along with reporting that gives proper attribution to every single channel or campaign.

## Let's dive in and help you benefit from Form Tracking with CallRail

- Manage all your inbound leads (forms, texts, and phone calls) in one dashboard.
- Reach your clients while they're still thinking about your business and ready to talk.
- ✓ See the marketing source and PPC keyword of all form submissions.
- Reduce your response time and increase your conversion rate.
- Get alerts by phone, text, or email so you can contact your prospects immediately.

#### In this quick getting started guide for Form Tracking, you'll learn:

How to create or integrate with existing forms to start tracking form submissions

Best practices for analyzing the data you collect

What favorite platforms to pair with

How to download and report on each submission

#### SECTION ONE

## Setting up forms with CallRail

CallRail's Form Tracking feature allows you to easily stay organized and on top of every form submitted to your website. Each time a customer fills out a form, we'll capture the contents of that form and instantly alert you by phone call, text message, or email. This allows you to increase your lead conversion rate.

#### **External Forms**

Integrate your existing online forms builders such as Gravity Forms, Wordpress, Unbounce, HubSpot, and others to access all the interactions driving high-value form submissions.

Each company in your account has its own setup for external form tracking. Use these <u>instructions</u> for each company where you'd like to track a form you've created outside of CallRail. Additionally, you can check out more information for <u>troubleshooting external forms</u>.

#### **Custom Forms**

If you don't have a form on your website or you'd like to build a new one, you can use CallRail's <u>Custom Form</u> <u>Builder</u>—this will also give you more flexibility for reporting on your forms in CallRail.

With Form Tracking, you can capture and follow up with customers as soon as they submit a form to your website. Custom forms allow you and your team to build and design forms to gather important information from your customers, and is made simple with a tabbed interface and drag-and-drop builder.

CallRail's Custom Forms feature is company-dependent within your account. Use this set of <u>instructions</u> for each company where you'd like to build a form.

|                     |                                    | F   | orm    | Builder    | r   | ×                  |
|---------------------|------------------------------------|-----|--------|------------|-----|--------------------|
|                     |                                    | Ter | nplate | Edit Finis | ish |                    |
| Contact Form 2020-0 | 5-06 11:23 🧷                       |     |        | 000        | 0   | Form Preview       |
| Edit Fields Edit !  | itules                             |     |        |            |     | Your Name Sam Wade |
|                     | \                                  |     |        |            |     | Email Address      |
| Name                | "Your Name"                        | 0   | Ū      |            |     | you@example.com    |
| Email               | "Email Address"                    | 0   | Û      |            |     | Phone Number       |
| Phone               | "Phone Number"                     | 0   | Û      |            |     | (555) 555-5555     |
| Long Response       | "Message"                          | 0   | Ū      |            |     | Message            |
| Submit              | "Submit"                           | 0   |        |            |     | Enter your message |
| After Submission    | "Thanks, we received your submissi | 0   |        |            |     |                    |
|                     | Add Field                          |     |        |            |     | Submit             |
|                     |                                    |     |        |            |     |                    |

#### **Keyword Spotting**

Keyword Spotting automatically identifies specific words submitted in a form for easier organization and reporting on your leads. Choose which words to target from your form submissions and tag, score, and apply values to those leads based on your own customized workflows.

Keyword Spotting is company-dependent in your account. Use these <u>instructions</u> for each company where you'd like to activate Keyword Spotting.

| IF   | any $$                                                                                              |          | $\times$ |
|------|----------------------------------------------------------------------------------------------------|----------|----------|
|      | call me back $\times$ more information $\times$ additional information $\times$ contact me $\times$ |          |          |
|      | more info $\times$ you can reach me at $\times$                                                     |          |          |
|      | AND interaction type is forms $\checkmark$                                                          | $\times$ |          |
|      | AND + Add Criteria                                                                                  |          |          |
| THEN | score lead: 💣 📉                                                                                     | ×        |          |
|      | add tag: Follow up × + Tag                                                                          | $\times$ |          |
|      | AND + Add Action                                                                                    | _        |          |
|      |                                                                                                    | Cancel   | Save     |

Your spotted keywords will appear in your form submissions detailed in your customer timelines. In this example, the keyword spotted is "appointment."

| Nov 14, '18<br>12:49 PM | Form Subm<br>Completed:<br>Source:                                                         | ission 🔟<br>6 of 6<br>Google Organic                                                                      | Form Contents                                                                          | 0                                                                                                    |
|-------------------------|--------------------------------------------------------------------------------------------|----------------------------------------------------------------------------------------------------|----------------------------------------------------------------------------------------|----------------------------------------------------------------------------------------------------|
|                         | Keywords<br>Spotted:<br>Referrer:<br>Landing:<br>Form URL:<br>Qualified:<br>Value:<br>Tag: | appointment https://www.google.com.au/ https://www.callrail.com/ https://www.callrail.com/request-a-demo/ | *First Name<br>*Last Name<br>*Work Email<br>*Company Name<br>*Phone Number<br>Comments | Evelyn<br>Jackson<br>Evelyn@ignitevisibility.com<br>Ignite Visibility<br>832-258-1944<br>I'm looking forward to scheduling an appointment with<br>you to learn more. |
|                         |                                                                                            |                                                                                                    |                                                                                        |                                                                                                    |

#### **Setting Up Alerts**

With CallRail's Form Tracking tool, you can receive a notification when a potential lead has submitted a form on your website. These email notifications include each field your customer completed on your form, as well as the marketing campaign information for that customer. These notifications also include a link to that customer's timeline in your CallRail account so you can get a detailed history of each interaction they've had with your business.

You can create or update notifications for your personal login at any time. If you need to manage another user's notifications, you'll need to be an administrator or a manager. For more details about the different user types in CallRail, see this help article: <u>Managing Users</u>.

Use these <u>instructions</u> if you'd like to receive a notification email for yourself or another user on your account when someone fills out a form on your website.

#### Quick Response Notifications Forms

| Boost                                                                      | Marketing received a web lead!                                    |
|----------------------------------------------------------------------------|-------------------------------------------------------------------|
|                                                                            | Submitted 10:34:07 AM on 04/02/20                                 |
|                                                                            | View Details                                                      |
|                                                                            | Esther Marks                                                      |
|                                                                            | was previously marked as a lead.                                  |
|                                                                            | Feb 15, 2020 at 4:35 PM ED1                                       |
|                                                                            | 4                                                                 |
|                                                                            |                                                                   |
|                                                                            |                                                                   |
| Source Details                                                             |                                                                   |
| Source Details                                                             | Google PPC                                                        |
| Source Details<br>Source<br>Form Contents                                  | Google PPC                                                        |
| Source Details<br>Source<br>Form Contents<br>Name                          | Google PPC<br>Esther Marks                                        |
| Source Details<br>Source<br>Form Contents<br>Name<br>Email                 | Google PPC<br>Esther Marks<br>example@example.com                 |
| Source Details<br>Source<br>Form Contents<br>Name<br>Email<br>Phone Number | Google PPC<br>Esther Marks<br>example@example.com<br>404-555-1234 |

By setting up Quick Response Notifications you can get notified via email, phone call, or text to ensure you're calling them back as soon as you can to win the business. These notifications will include the contents of the form, as well as the telephone number where you can reach the customer who submitted a form on your website.

#### **Automated Responses**

Response time is an important factor in capturing new leads and creating conversions from your advertising. We built our Automated Responses feature to make sure that leads who contact your business via an online form always receive a response—use this feature to set up an automated text message that sends to customers who filled out a form on your website.

This feature is commonly used to let a customer know when they can expect to hear from you if you weren't available to speak with them when they reached out to your business.

If you'd like to utilize this feature, use these <u>instructions</u> to set up Automated Responses for your account.

| Tex | xt messages can only be sent to mobile phones. Text messages sent to landlines will not be delivered |
|-----|----------------------------------------------------------------------------------------------------|
| 107 | At messages can only be sent to mobile phones. Text messages sent to tandimes with not be delivered  |
|     | Send a text message when I receive a form submission that contains a phone number:                   |
|     | Select the tracking number you'd like to use to send your text.                                      |
|     | Select Tracking Number $\!\!\!\!\!\!\!\!\!\!\!\!\!\!\!\!\!\!\!\!\!\!\!\!\!\!\!\!\!\!\!\!\!\!$        |
|     | What message would you like to send?                                                                 |
|     | Thanks for filling out our form. We'll be in touch                                                   |

#### SECTION TWO

### Viewing the data

#### **Form Submissions Log**

Use your form submission log to monitor the volume of form submissions coming into your business. We'll show important information about customers who fill out a form on your website alongside every other interaction they've had with your business. Data collected includes:

- Contact name
- Marketing source
- Date of form submission
- Form contents

You can access each of your submissions from your forms activity log. Here, you'll gain an overview of your form submission volume and find links to print or export your form activity. Follow these <u>instructions</u> to access submission logs.

#### **Visitor Timeline**

The form submission timeline shows each form submission, text message, and phone call in one cohesive place. You are able to access the entire customer journey and all associated interactions with the ability to drill down and see conversations from calls and forms. Besides your Form Attribution reports, this is a great place to see the first-touch interactions a customer has with your business.

| Q                             | Sam Wadd<br>404-555-123<br>swade@exa<br>Atlanta, GA         | e 🖉 Total Interactions: 3<br>34 🖉 &<br>mple.com                                                                        |                                                            | nitial Source: Google Paid                               |                                         |
|-------------------------------|-------------------------------------------------------------|----------------------------------------------------------------------------------------------------|------------------------------------------------------------|----------------------------------------------------------|-----------------------------------------|
| <b>y 19, '19 ●</b><br>8:57 PM | Form Subm<br>Completed:                                     | ission 🔟<br>6 of 6 fields completed                                                                                    |                                                            |                                                          |                                         |
|                               |                                                             |                                                                                                    |                                                            |                                                          |                                         |
|                               | Source:                                                     | http://google.com/                                                                                                    | Form Contents                                              |                                                          | 0                                       |
|                               | Source:<br>Keywords:                                        | http://google.com/<br>Marketing agency                                                                                 | Form Contents                                              | Sam Wade                                                 | 0                                       |
|                               | Source:<br>Keywords:<br>Landing:                            | http://google.com/<br>Marketing agency<br>http://boostmarketing.com/contact                                            | Form Contents Name Phone Number                            | Sam Wade<br>404-555-1234                                 | 0                                       |
|                               | Source:<br>Keywords:<br>Landing:<br>Form URL:               | http://google.com/<br>Marketing agency<br>http://boostmarketing.com/contact<br>http://boostmarketing.com/consultation/ | Form Contents Name Phone Number Email Address              | Sam Wade<br>404-555-1234<br>swade@example.com            | 0                                       |
|                               | Source:<br>Keywords:<br>Landing:<br>Form URL:<br>Qualified: | http://google.com/<br>Marketing agency<br>http://boostmarketing.com/contact<br>http://boostmarketing.com/consultation/ | Form Contents Name Phone Number Email Address Meeting Time | Sam Wade<br>404-555-1234<br>swade@example.com<br>11:00am | 000000000000000000000000000000000000000 |

# Pairing with your favorite platforms

#### **Google Analytics**

Form submissions you receive in CallRail can be tracked in Google Analytics as events for a goal you've set. To properly track CallRail activity within Google Analytics, you must set up a goal. Events are also available to track within Google Analytics, but will not capture the information we send correctly.

Goals track actions that affect revenue, such as arriving at a certain page. Events track visitor behavior, such as video views and button clicks.

Once your goal has received form submissions, you can view your form data in your Google Analytics account. As a note, it can take up to 24 hours once you integrate with Google Analytics for your goals to begin reporting.

Use these <u>instructions</u> to create a form goal that reports all forms received by the company's you've integrated with Google Analytics.

| Eve       | ent Site Usage Ecommerce                                                                                                    |                                                                                                    |                                                                                  |                                                                                                    |                    |
|-----------|----------------------------------------------------------------------------------------------------|----------------------------------------------------------------------------------------------------|----------------------------------------------------------------------------------|----------------------------------------------------------------------------------------------------|--------------------|
| T         | vs. Select a metric                                                                                                    |                                                                                                    |                                                                                  |                                                                                                    | Day Week Month 🗹 🔩 |
| •         | Total Events                                                                                                    |                                                                                                    |                                                                                  |                                                                                                    |                    |
| C         | 00                                                                                                    |                                                                                                    |                                                                                  |                                                                                                    |                    |
|           |                                                                                                    |                                                                                                    |                                                                                  |                                                                                                    |                    |
| 2         | 00                                                                                                    |                                                                                                    |                                                                                  |                                                                                                    |                    |
|           |                                                                                                    |                                                                                                    |                                                                                  |                                                                                                    |                    |
|           |                                                                                                    |                                                                                                    |                                                                                  |                                                                                                    |                    |
| _         |                                                                                                    | Apr                                                                                                    | 4                                                                                |                                                                                                    | Apr 5              |
|           |                                                                                                    | Apr                                                                                                    | 4                                                                                |                                                                                                    | Apr 5              |
| im        | ary Dimension: Event Category Event Action Event Label                                                                                                    | Apr                                                                                                    | 4                                                                                |                                                                                                    | Apr 5              |
| rima      | ary Dimension: Event Category Event Action Event Label                                                                                                    | Apr                                                                                                    | 4                                                                                | Q adv                                                                                                    | Apr 5              |
| im.       | ary Dimension: Event Category Event Action Event Label                                                                                                    | Apr                                                                                                    | 4<br>Unique Events 💿                                                             | Q adv                                                                                                    | Apr 5              |
| inu       | ary Dimension: Event Category Event Action Event Label                                                                                                    | Apr<br>Total Events 0 4<br>848<br>% of Total: 100.0% (448)                                                                                                    | 4<br>Unique Events<br>% of Total: 100 00% (S41)                                  | Q adv                                                                                                    | Apr 5              |
| P         | ary Dimension: Event Category Event Action Event Label                                                                                                    | Apr<br>Total Events<br>4<br>4<br>4<br>4<br>4<br>17 (49.17%)<br>4<br>4<br>17 (49.17%)<br>4<br>4<br>17 (49.17%)<br>4<br>4<br>17 (49.17%)<br>4<br>4<br>4<br>4<br>4<br>4<br>4<br>4<br>4<br>4<br>4<br>4<br>4 | 4<br>Unique Events<br>541<br>% of Total: 100.00% (541)<br>120 (22.18%)           | Q_         adh           Event Value ⑦         0           % of Total: 0.00% (0)         0           0         (0.00%)                 | Apr 5              |
| rima<br>P | ary Dimension: Event Category Event Action Event Label<br>Continues Secondary dimension    Secondary dimension   Secondary Continues   Secondary Continues  Secondary Continues  Secondary Continues  Seconda | Арг<br>Тоtal Events О Ц<br>8,48%<br>% of Total: 100.00% (648)<br>417 (49.17%)<br>246 (29.01%)                                                                                                    | 4<br>Unique Events<br>\$ of Total: 100.00% (541)<br>120 (22.18%)<br>246 (45.47%) | Cent Value         Cent Value         O           % of Total 0.00% (0)         O         (0.00%)           0         (0.00%)         O | Apr 5              |

#### **Google Ads**

CallRail makes it possible to track form submissions as conversions in Google Ads. Once your integration with Google Ads is active, we'll report your Google PPC form submissions to Google Ads as conversions. Our Google Ads integration captures the Google click ID (gclid) for each of your website visitors. When a form is submitted, Google Ads recognizes the click ID we send and creates that form submission as a conversion automatically.

Use this set of <u>instructions</u> to find your form conversions in Google Ads.

#### **Microsoft Ads**

Track form submissions as conversions by integrating with Microsoft Advertising—we'll report your Bing PPC form submissions as offline conversions. Use this set of <u>instructions</u> to find your form conversions in Microsoft Advertising.

#### HubSpot

Integrating CallRail with your HubSpot account allows you to send form submissions data, including names, contact information, and contents directly to your HubSpot contact activity timelines for a unified look at your lead management. When you receive a form submission, you'll be able to view the submitter's contact information and see activity info like lifecycle stage, first and last touch, and recent interactions all inside your HubSpot timelines.

Use these <u>instructions</u> for each company you'd like to integrate with HubSpot.

#### SECTION FOUR

## Reporting

By activating Form Tracking for your account, you'll have a full view of every touchpoint in the buyer's journey, along with reporting that gives proper attribution to every single channel, ad, campaign, or keyword. In addition, by pairing Form Tracking with our <u>Call Tracking product</u>, you unlock new, robust reporting that enables you to see full-funnel attribution data for your business.

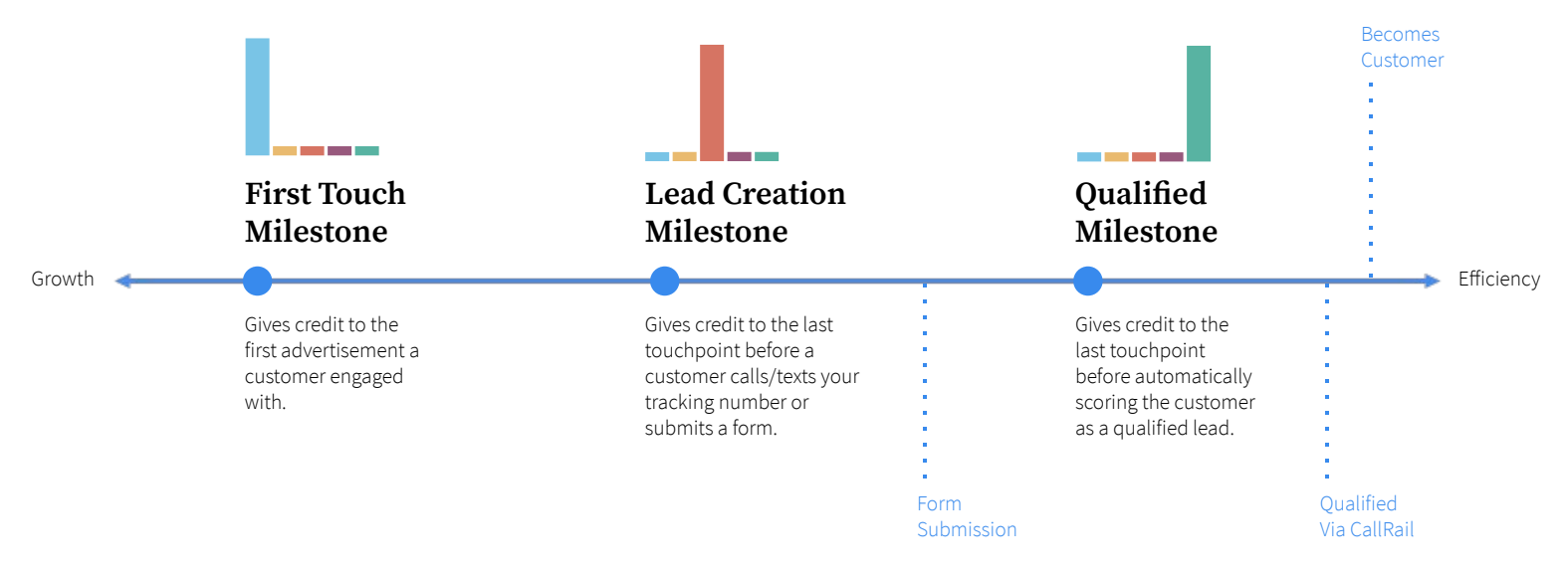

#### **Form Attribution**

The Form Attribution report provides insight into the sources and interactions that are driving traffic and generating form submissions on your website. This report is available at the account-level for an entire account and at the company-level for individual sub-accounts. Admin users will be able to access this report for an entire account.

To learn more about our Form Attribution report, check out these <u>instructions</u>.

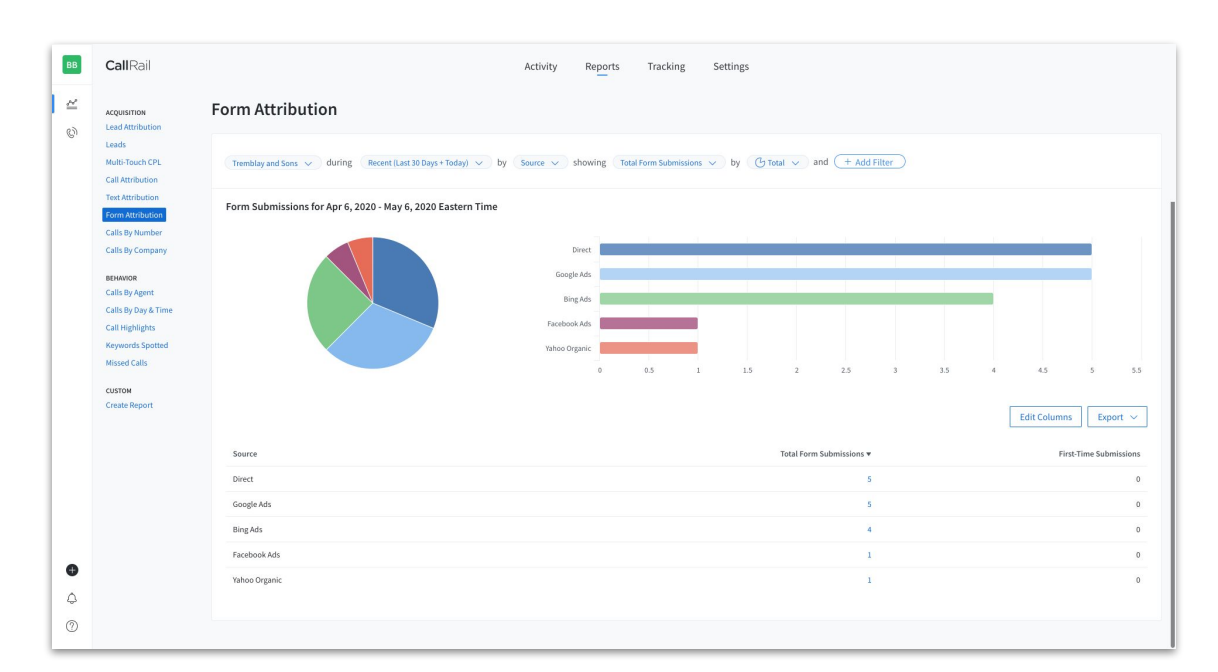

#### Leads Report

View a list of all of your leads, at a glance. Analyze the touchpoints a lead has with your business, alongside milestones that moved a prospect from one stage of the sales funnel to the next. Diving into the lead will bring you to the lead's timeline, giving you a visual timeline of how the lead interacted with your business. Form contents, as well as call recording and transcripts, are available to analyze the lead a little deeper.

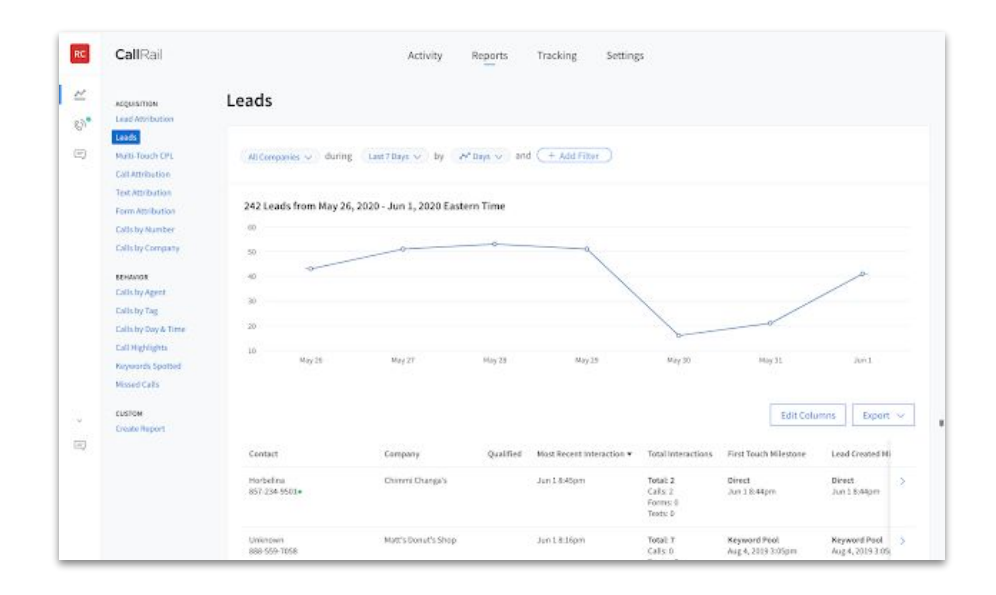

Use these <u>instructions</u> to learn more about our Leads report that showcases a customer's journey to becoming a lead.

#### **Lead Attribution Report**

The Lead Attribution report shows which marketing sources are driving raw and qualified leads for your business at specific points in the sales funnel, using our multi-touch attribution modeling. You'll get a combined view of all sources and interaction types you're tracking in CallRail at each stage in the sales funnel using multi-touch attribution.

Like the Leads report, you can easily click into each individual lead, and track their journey. For example, if a lead filled out a form and then called your business, the attribution for each would be captured under the same lead and given credit at the right part of the sales funnel for reporting.

Check out these <u>instructions</u> to learn more on the Leads Attribution report.

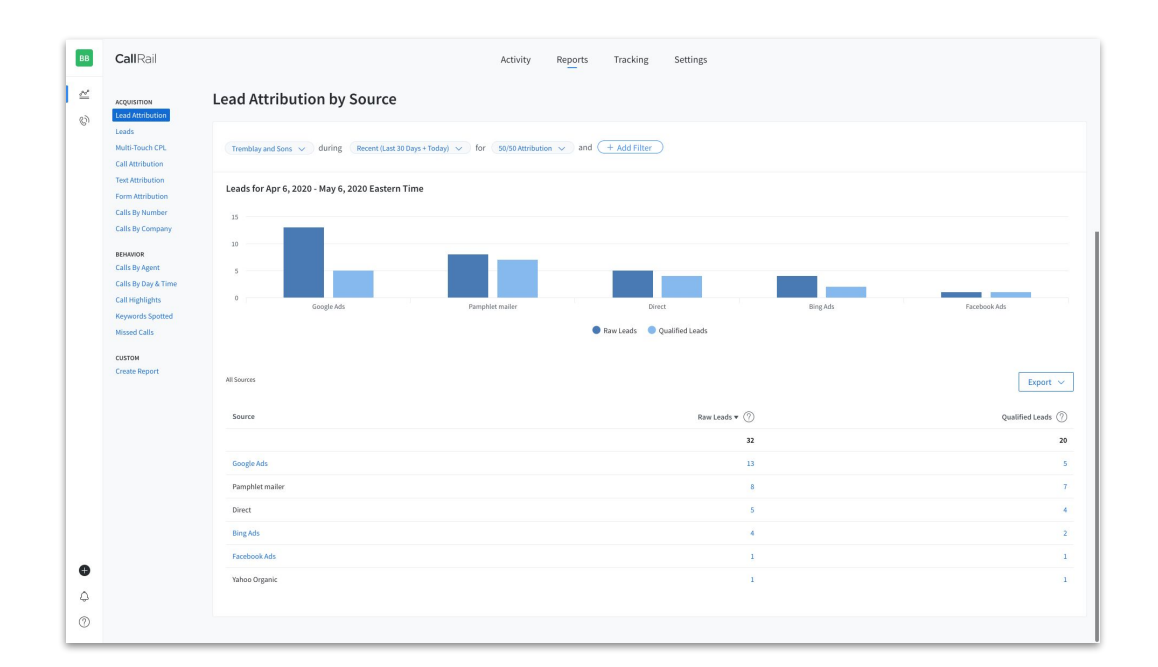

#### **Multi-Touch Cost Per Lead Report**

Allocate your resources to the most cost-effective marketing campaigns by using the Multi-Touch Cost per Lead report. This report ties your inbound call, text, and form submission data to ad spend from Google Ads, Facebook, and Microsoft Ads. CallRail will automatically calculate how much your leads cost based on the ad spend, giving you the ability to see what sources, campaigns, ads, and keywords are driving the highest-value, low-cost leads.

For example, if you see that a particular Google paid campaign is driving more form leads at a lower cost than a particular Microsoft paid campaign, you have the data and knowledge needed to efficiently pivot and optimize your campaign or strategy. Get a unified view of all your campaigns from different platforms in CallRail's reporting dashboard.

| CR               | <b>Call</b> Rail                                                            | Activity Reports Tracking Settings                                                                                                    |
|------------------|-----------------------------------------------------------------------------|----------------------------------------------------------------------------------------------------|
| <u>ଥ</u> ୍ୟ<br>ଭ | ACQUISITION<br>Lead Attribution                                             | Cost Per Lead By Campaign                                                                                                    |
| E                | Multi-Touch CPL<br>Call Attribution<br>Text Attribution<br>Form Attribution | All Companies v during Recent (Last 30 Days + Today) v for 50/50 Attribution v down to Reyword v showing Cost per Raw Laad v<br>by Et Total v and + Add Filter |
|                  | Calls By Number<br>Calls By Company                                         | Cost per Raw Lead for Apr 16, 2019 - May 16, 2019 Eastern Time                                                                                                 |
|                  | BEHAVIOR<br>Calls By Agent<br>Calls By Day & Time                           | 50.00 <b>5</b> 5.000.00                                                                                                    |
|                  | Keywords Spotted<br>Missed Calls                                            |                                                                                                    |
|                  | сизтом<br>Create Report                                                     | 5150000                                                                                                    |
|                  | Call Attribution                                                            | 0 5 10 15 20 25 30 35 40 45 50<br>RawLadds                                                                                                    |
|                  | Call Highlights                                                             | US Desktop Broad Puppy Adoption                                                                                                    |
|                  | Call Highlights                                                             | <ul> <li>US   Mobile   Phrase Match   Puppies to Adopt</li> <li>US   Desktop   Exact Match   Puppy Rescues Near Me</li> <li>Other</li> </ul>                   |
|                  | Call Log                                                                    |                                                                                                    |
|                  | Call Log                                                                    | All Campaigns Manage Spend                                                                                                    |
| 9                | Calls By Day & Time                                                         | Constitution and a second second second second second second second second second second second second second s                                                |
| ٥                | Cost Per Lead By<br>Campaign                                                | Campaign Source Raw Leads 🕐 Cost Cost per Raw Lead 🕶                                                                                                    |
| 0                | Lead Attribution by<br>Campaign                                             | 91 \$144,218.72 \$1,584.82                                                                                                    |

You can calculate cost per lead based on five attribution models in the CallRail app:

- First Touch
- Lead Creation
- 50/50
- W-Shaped
- Qualified

Each model attributes lead credit to different milestones in the sales funnel, so you can see which ads drive which kinds of interactions and compare it to the cost of the ad. Choosing different attribution models change your cost per lead total based on how that model weighs each milestone.

Use these detailed instructions to access your Multi-Touch Cost per Lead report for a specific company.

#### **Custom Reports**

Pick and choose datasets and graphs that keep your clients focused on metrics demonstrating the impact of your work. You can drill down into specific timeframes or sort by a specific source or campaign. And once you've sorted and customized your report, you can export it to multiple formats.